Pour imprimer ta licence, il faut d'abord se rendre sur le site : <u>https://opuss.unss.org/connexion</u>

| Se connecter       | Ma 1 <sup>ère</sup> connexion |
|--------------------|-------------------------------|
| UN                 | SS                            |
| Union N            | lationale                     |
| Espace dirig       | eant / licencié               |
| Mot de passe       |                               |
| Se souvenir de moi | iecter 🕥                      |
| Mot de pa          | usse oublié ?                 |

Puis cliquer sur « Ma 1ère connexion »

Ensuite, il faut renseigner ton numéro de licence et ta date de naissance : Ton numéro de licence te sera donné par ton professeur d'EPS.

| Se                                   | connecter                                                               | м         | a 1 <sup>ère</sup> conn | exion          |    |
|--------------------------------------|-------------------------------------------------------------------------|-----------|-------------------------|----------------|----|
|                                      |                                                                         |           |                         |                |    |
|                                      |                                                                         | 0         |                         |                |    |
|                                      | JR                                                                      |           |                         |                | 1  |
|                                      |                                                                         |           |                         |                |    |
|                                      | Ma 1 <sup>ère</sup>                                                     | connexion |                         |                |    |
| Mon numér                            | Ma 1 <sup>ère</sup> o                                                   | connexion |                         | ~              |    |
| Mon numér                            | Ma 1 <sup>ère</sup><br>o de licence *<br>23456789                       | connexion | ~                       | 17             |    |
| Mon numéri<br>III 1:<br>Ma date de   | Ma 1 <sup>ère</sup><br>o de licence *<br>23456789<br>naissance *        | connexion | <                       | 1              |    |
| Mon numéro<br>IIIIIIII<br>Ma date de | Ma 1 <sup>ère</sup><br>o de licence *<br>23456789<br>naissance *<br>_// | connexion | <                       |                |    |
| Mon numéra<br>Ma date de             | Ma 1 <sup>ère</sup><br>o de licence *<br>23456789<br>naissance *<br>//  | connexion | * chamj                 | os obligatoire | 25 |

| Se connecter                                          | Ma 1 <sup>ère</sup> connexion                                                                             |                                                                                                    |
|-------------------------------------------------------|----------------------------------------------------------------------------------------------------|----------------------------------------------------------------------------------------------------|
| JN                                                    | SS                                                                                                    |                                                                                                    |
| Ma 1 <sup>ère</sup> co                                | nnexion                                                                                                   |                                                                                                    |
| Ton compte L.O.L. est act<br>connexion te sont envoyé | ivé, les instructions de<br>es par email à l'adresse                                                      |                                                                                                    |
| < ret                                                 | our                                                                                                    |                                                                                                    |
|                                                       | Se connecter<br>Solono<br>Ma 1 <sup>ère</sup> co<br>Ton compte L.O.L. est act<br>connexion te sont envoyé | Se connecter     Ma 1 <sup>ère</sup> connexion     Ma 1 <sup>ère</sup> connexion     Ma 1 <sup>ère</sup> connexion     Ton compte L.O.L. est activé, les instructions de connexion te sont envoyées par email à l'adresse |

Les informations de connexion sont ensuite envoyées à l'adresse mail qui a été donnée à l'inscription.

Si aucune adresse mail n'a été enregistrée avec l'inscription, alors, il faudra voir avec les professeurs d'EPS :

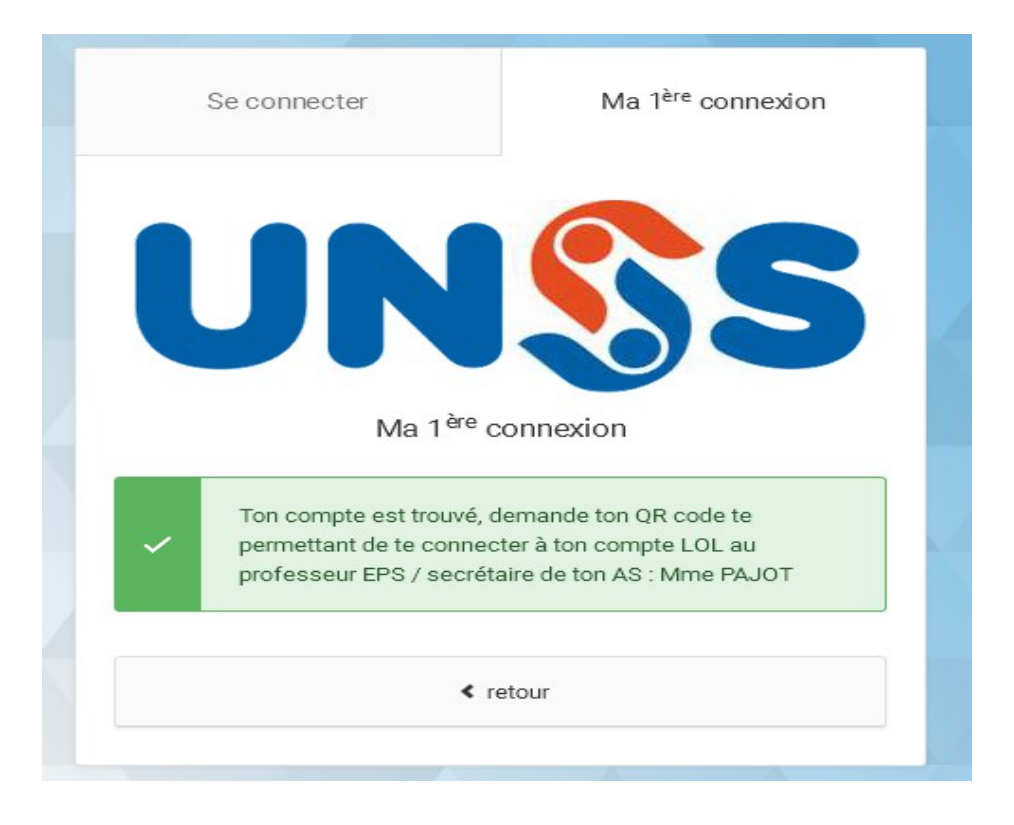

A la première connexion, on va te demander de choisir un mot de passe :

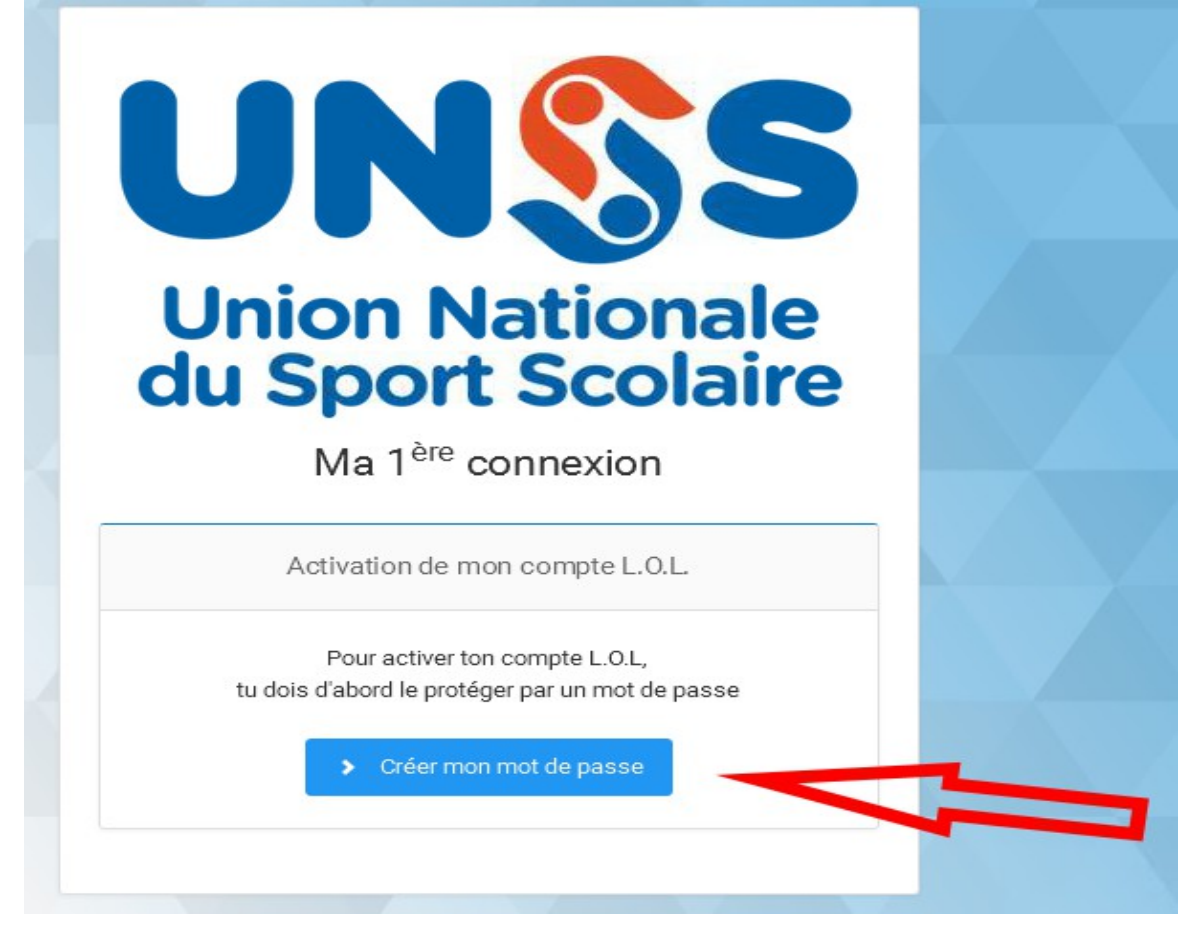

Il faut ensuite renseigner une adresse mail et choisir un mot de passe (attention, il faut le retenir. Il servira à chaque nouvelle connexion)

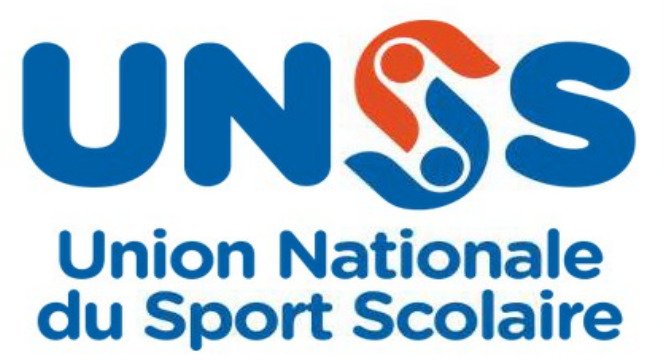

## Ma 1<sup>ère</sup> connexion

Définir mon mon de passe

|   | Ton adresse mail permettra de retrouver ton mot de<br>passe si tu l'oublies. |
|---|------------------------------------------------------------------------------|
| 1 | Licence N°                                                                   |
|   |                                                                              |
| ۵ | •••••                                                                        |
| ۵ | •••••                                                                        |
|   | Enregistrer le mot de passe                                                  |

| บทรร       | Opuss V2 : Ouvert 2022 - 2023                                                                                                    |                 |                                                            | AS 16050 Contraction de la contraction de la con |
|------------|----------------------------------------------------------------------------------------------------|-----------------|------------------------------------------------------------|----------------------------------------------------------------------------------------------------|
|            |                                                                                                    |                 |                                                            |                                                                                                    |
| 👚 Accueil  |                                                                                                    |                 |                                                            | mardi 17 janvier 2023 13:54                                                                                                    |
|            | Mes informations  Licence N*  Benjamin File  Elève : Aucun numéro renseigné Parent 1 : 0688769043 Parent 2 : Aucun numéro renseigne | 5ème            | 2022 — Licence n°<br>Benjamin<br>Etat : Active<br>Solution | Création :<br>14/10/2022<br>AS 16050<br>Collège Collège Anne<br>de Bretagne<br>36 allée de la<br>Bourgonnière<br>44800 Saint-Herblain                                                                                                    |
| Navigation | 鸓 AS                                                                                                    | 🛱 Animateurs  3 | C Activités encadrées (12)                                 | 및 Sections sportives 🧿                                                                                                    |

Une fois connecté, il suffit de vérifier les informations et de cliquer sur « Imprimer la licence »

## Licence UNSS 2022/2023

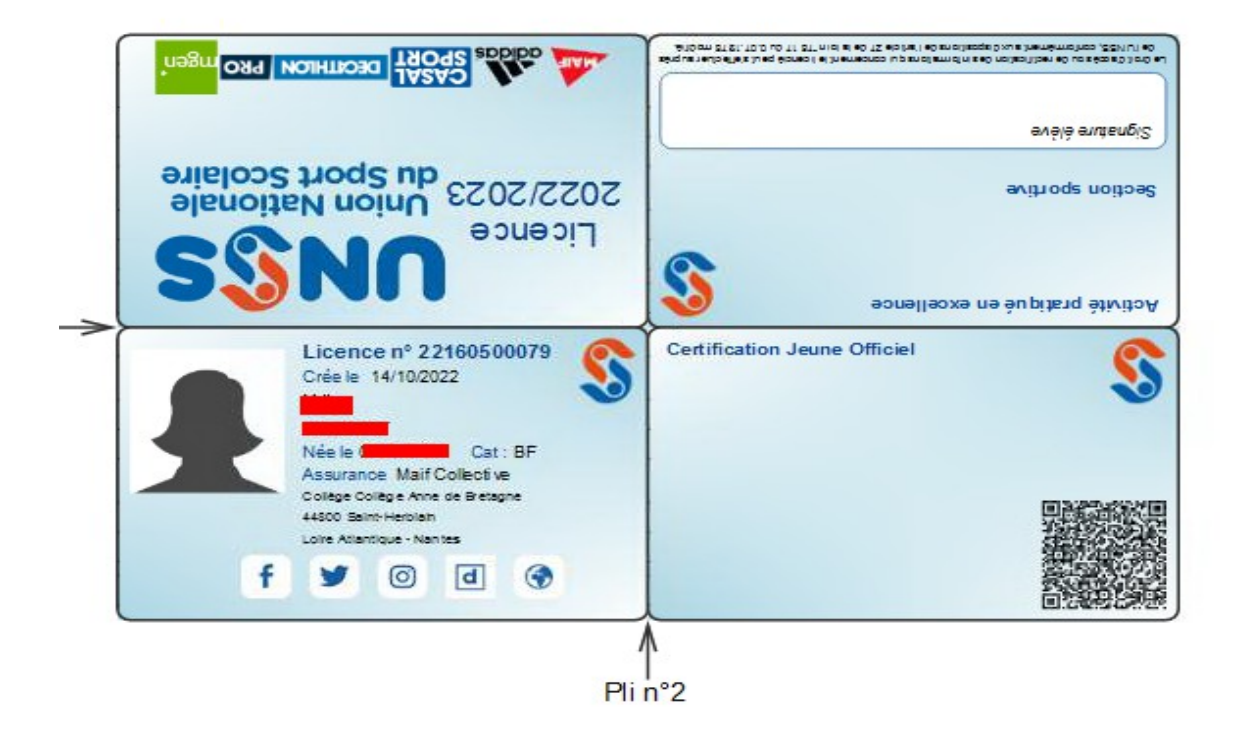